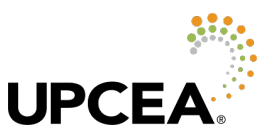

# How to use <u>CORe (Collaborative Online Relationships)</u>, UPCEA's member community

# Getting to CORe

You can access CORe via UPCEA's website, <u>upcea.edu</u>, in the main site navigation:

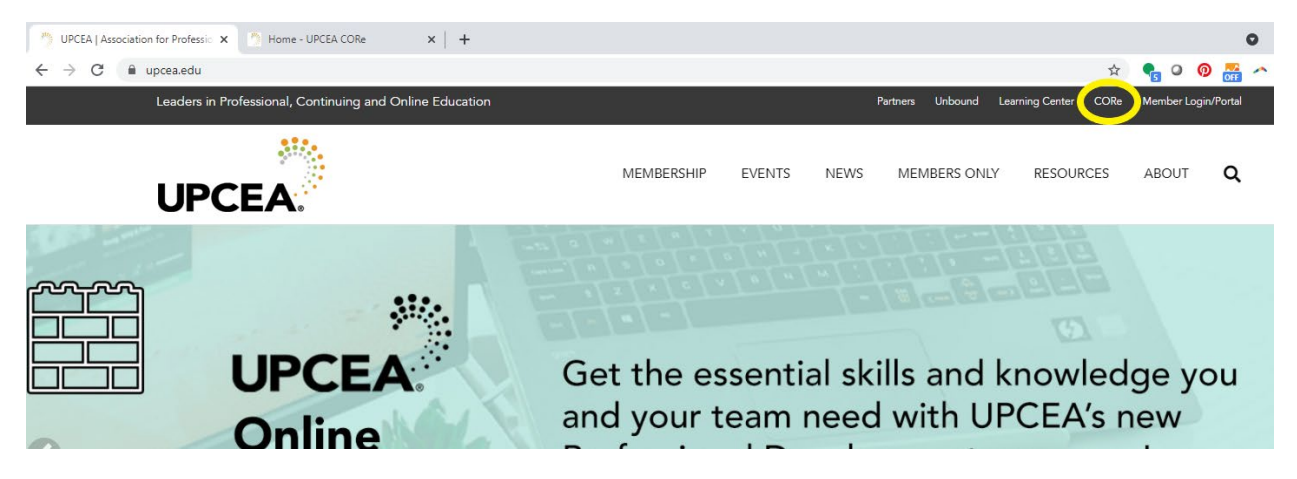

#### Or directly at core.upcea.edu:

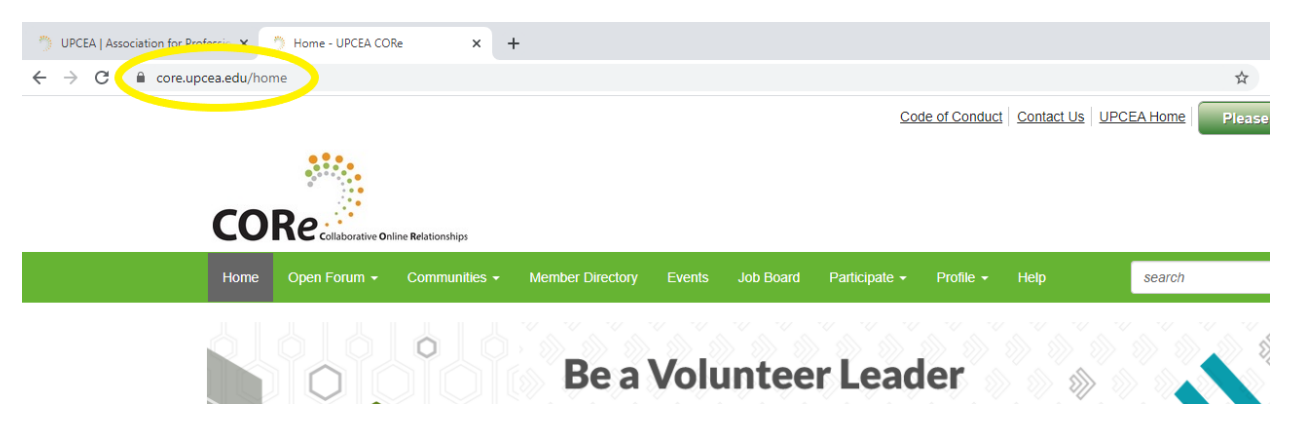

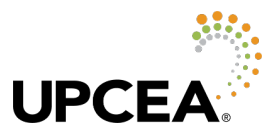

# **CORe Landing Page**

Once you reach the CORe landing page, you can see a preview of what's happening in CORe – things like conversations, new documents, and our monthly snap poll.

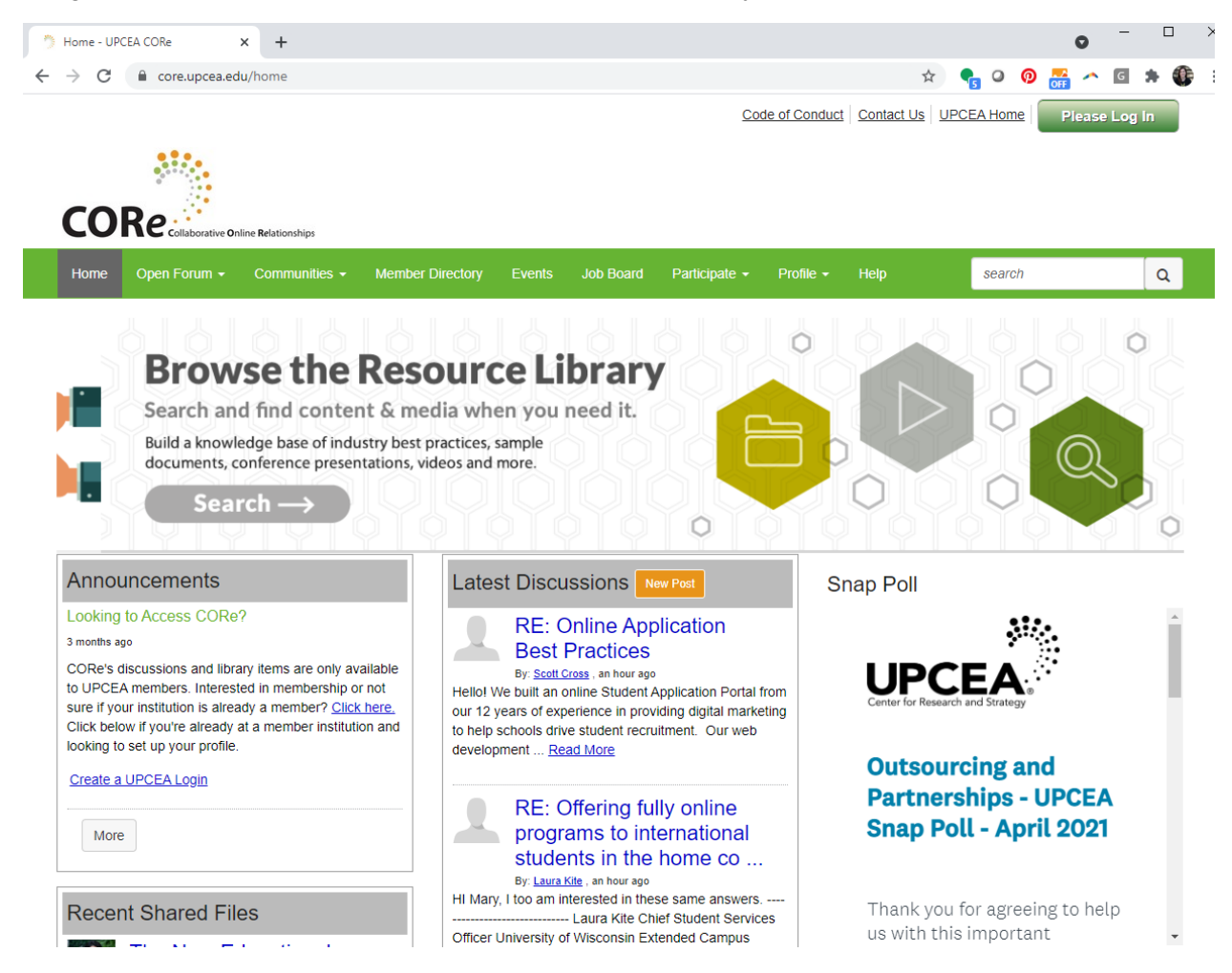

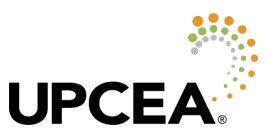

# Logging In

To actually get into the community and begin interacting with other members, you first need to log in:

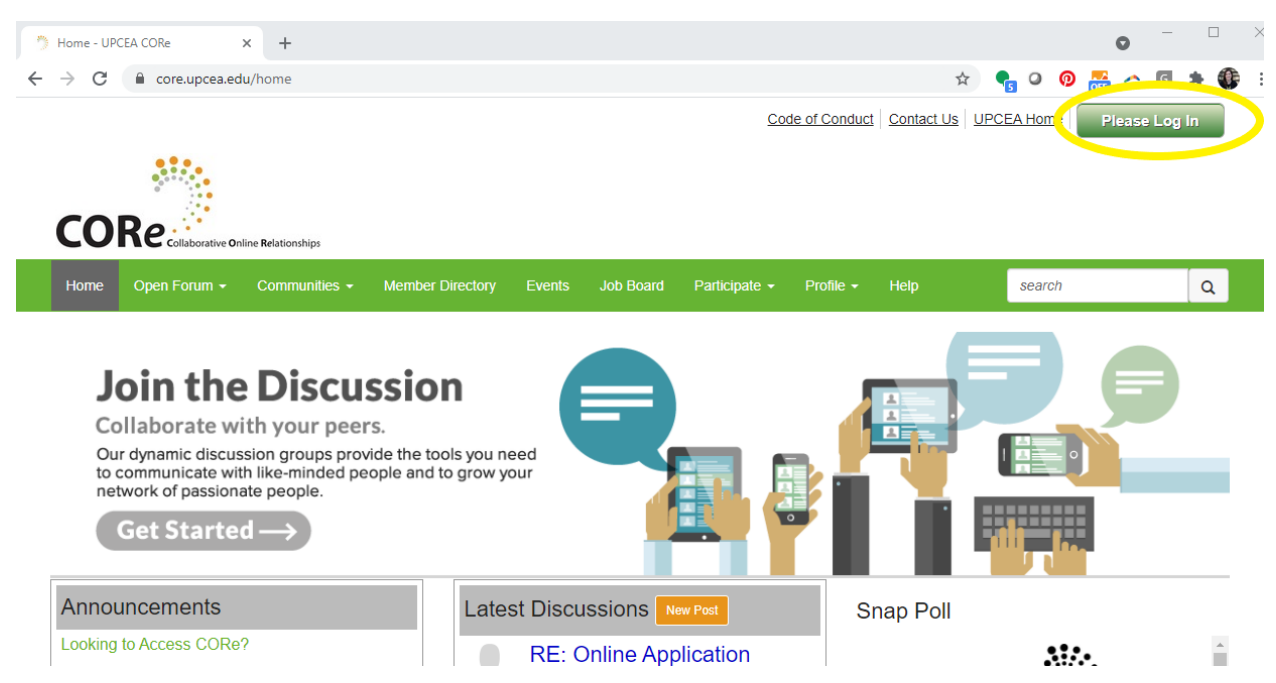

<u>Please note:</u> Your login credentials for CORe are going to be the same as what you use to log in to your member profile and account on upcea.edu. If your organization is a member of UPCEA but you don't have your own individual user login, visit <u>upcea.edu/addmember</u>.

### Using your browser to remember your password

One thing you can do in your browser is to save or "remember" your username and password for CORe. Chrome and Firefox both allow for this, and will often pop up a prompt offering to do this when you enter new login information for a website.

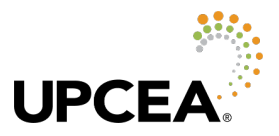

# **Participate in Discussions**

To participate in discussions with the full UPCEA membership, click in to the Open Forum and view the discussions there.

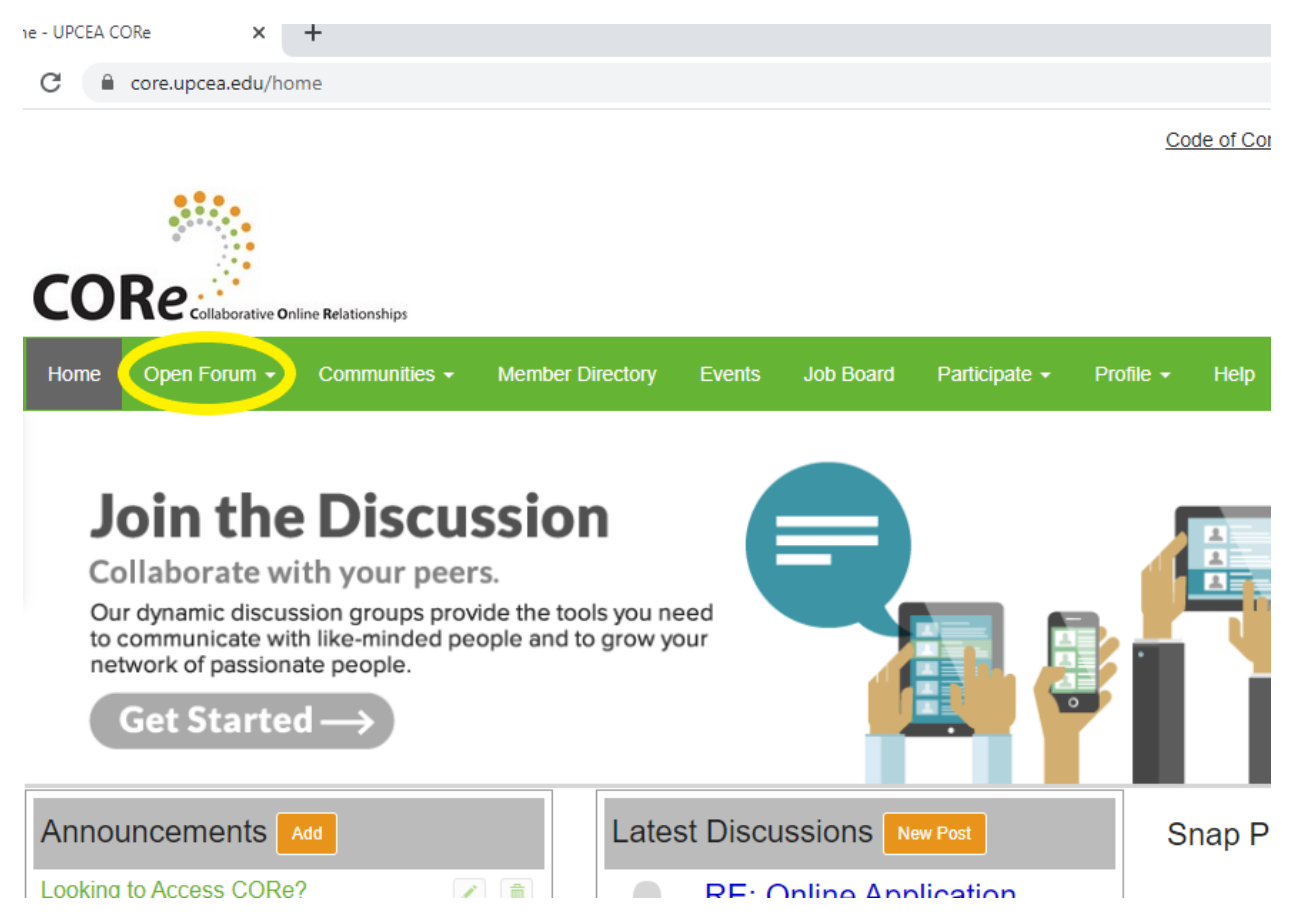

Once you are in the Open Forum, you can see the subject of discussions, and then click in to read what your peers are talking about.

## **Discussion Posts**

|                                                                         | Most Recently Updated V Pos | ts in my comm | unities 🖌 50 per page                                                                               | Post New Mess       | sage   |
|-------------------------------------------------------------------------|-----------------------------|---------------|----------------------------------------------------------------------------------------------------|---------------------|--------|
| Thread Subject                                                          |                             | Replies       | Last Post                                                                                           | Community Name      | Status |
| Offering fully online programs to international students in the home co | puntry.                     | 1             | <u>an hour ago</u> by <u>Laura</u><br><u>Kite</u><br>Original post by <u>Mary</u><br><u>Ettling</u> | UPCEA Open<br>Forum |        |
| Online Application Best Practices                                       |                             | 2             | 20 hours ago by <u>B</u><br>Cunningham                                                              | UPCEA Open<br>Forum |        |
| Snap Poll Results for March: Non-Credit to Credit Pathways Hurdles      | and Challenges              | 2             | 2 days ago by Bruce<br>Etter                                                                        | UPCEA Open<br>Forum |        |
| Texting software to connect with students/customers                     |                             | 4             | 2 days ago by Jay Young                                                                             | UPCEA Open<br>Forum |        |

Need help with your account and logging in? Reach out to the UPCEA staff at 202-659-3130 or info@upcea.edu.

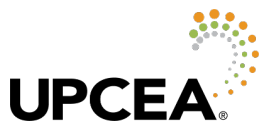

If you'd like to contribute to the discussion, you can click "reply".

| JPCEA C              | Open For                                                                                        |                                                                                                    | gs                                                                                     |                                                 |                                                                 |                                               |                              |
|----------------------|-------------------------------------------------------------------------------------------------|----------------------------------------------------------------------------------------------------|----------------------------------------------------------------------------------------|-------------------------------------------------|-----------------------------------------------------------------|-----------------------------------------------|------------------------------|
| Community Home       | Discussion 5.2K                                                                                 | Library 536                                                                                                    | Members 10.7K                                                                          |                                                 |                                                                 |                                               |                              |
| Sack to discu        | ssions                                                                                          |                                                                                                    |                                                                                        |                                                 |                                                                 | <u>Expa</u>                                   | <u>nd all   Collapse all</u> |
| Online Appl          | ication Best Pr                                                                                 | actices                                                                                                    |                                                                                        |                                                 |                                                                 |                                               | Follow 🖒                     |
| 🔖 🕄 Add a ta         | 9                                                                                               |                                                                                                    |                                                                                        |                                                 |                                                                 |                                               |                              |
| > B Gre              | Cunningham 2 day<br>seetings fellow UPCEA r                                                     | γs ago<br><u>members! I'm doing s</u>                                                                                                    | some benchmark resear                                                                  | ch for online applicatio                        | n systems an                                                    |                                               |                              |
| 1. Online A          | Application Best P                                                                              | ractices                                                                                                    |                                                                                        |                                                 |                                                                 | C                                             | Recommend                    |
| B Cunning<br>Actions | Posted<br>Greeti<br>I'm do<br>you us<br>All the<br>B Cun<br>Busine<br>Colora<br>Fort C<br>b.cun | 2 days ago<br>ngs fellow UPCEA n<br>ing some benchmark<br>e or have encounter<br>best,<br>iningham<br>ess Analyst/App Adm<br>ado State University<br>ollins CO<br>aningham@colostate. | nembers!<br>k research for online app<br>red, and other suggestio<br>nin<br><u>edu</u> | vlication systems and v<br>ns you may have. App | vould love any guidance on be<br>reciate your time and support! | est practices, paragon                        | Reply •                      |
| 2. RE: 0             | Inline Application                                                                              | Best Practices                                                                                                    |                                                                                        |                                                 |                                                                 | C                                             | ) Recommend                  |
| BA STOR              | We and                                                                                          | ted yesterday<br>are considering doi<br>1 prospective studer                                                                                                    | ing a usability test of o<br>nt emails that were info                                  | ur application. We ha<br>prmative. I would love | ve performed usability testir<br>e to know what you learn the   | ng of related aspects<br>at others can share. | Reply -                      |

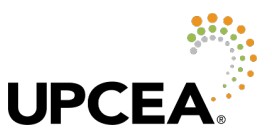

A text box will appear in which you can type your reply. You can attach a file and include hyperlinks if needed.

| 3. RE: Online Applica | ation Best Practices                                                                                                    | 0 Recommend        |
|-----------------------|----------------------------------------------------------------------------------------------------|--------------------|
|                       | Posted 20 hours ago<br>Evan,                                                                                                    | Reply -            |
| <u>B Cunningham</u>   | That is helpful, thank you! We currently use Slate and accept the Common App. Anything that is not received App is hosted and served by Slate. | through the Common |
| Actions -             | Best,                                                                                                    |                    |
|                       | B Cunningham<br>Business Analyst/App Admin<br>Colorado State University<br>Fort Collins CO<br><u>b cunningham@colostate.edu</u>                |                    |
| B <i>I</i> ⊻ ↔ ⋮≡     | ·· ⅲ · ☑ ● ☑ & ※ @ # ···                                                                                                    |                    |
| Your text here. :)    |                                                                                                    |                    |
|                       |                                                                                                    |                    |
|                       |                                                                                                    | jh,                |
| Signature             |                                                                                                    | Upload file        |
|                       | Cancel Save as Dr                                                                                                    | aft Schedule Post  |

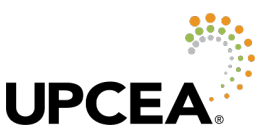

If you have a question and would like to start a discussion about a new topic, you can click the "post new message" button and create your post.

| Home Open Forum - Communities - Member Directory Ev                        | ents Job Board        | Participate - | Profile - | Help                                                    | search                                | Q      |
|----------------------------------------------------------------------------|-----------------------|---------------|-----------|---------------------------------------------------------|---------------------------------------|--------|
| UPCEA Open Forum Settings                                                  |                       |               |           |                                                         |                                       |        |
| Community Home Discussion 52K Library 536 Members                          | 10.7K                 |               |           |                                                         |                                       |        |
| 1 to 50 of 1764 threads (5.2K total posts)                                 | lost Recently Updated | ✓ Posts in n  | ny commun | ities 🗸 50 per p                                        | age 📢 Post New Me                     | essage |
| Thread Subject                                                             |                       |               | Replies   | Last Post                                               |                                       | Status |
| Offering fully online programs to international students in the home count | <u>try</u>            |               | 1         | an hour ago by <u>Lau</u><br>Original post by <u>Ma</u> | r <u>a Kite</u><br>r <u>y Ettling</u> |        |
| Online Application Best Practices                                          |                       |               | 2         | 20 hours ago by B (                                     | Cunningham                            |        |
| Snap Poll Results for March: Non-Credit to Credit Pathways Hurdles and     | Challenges            |               | 2         | 2 days ago by Bruce                                     | e Etter                               |        |
| Texting software to connect with students/customers                        |                       |               | 4         | 2 days ago by Jay Y                                     | <u>′oung</u>                          |        |
| New Snap Poll: Corporate Partnerships and Outsourcing                      |                       |               | 0         | 2 days ago by Jim F                                     | ong                                   |        |

Most posts go to the Open Forum, but if you're a member of one of our sub-communities like the eDesign Collaborative Network, you have the opportunity to only post within that sub-community, or you can cross-post to that community as well as the Open Forum. <u>Note:</u> Cross-posting will create two separate threads, one within each community.

| ost to community             |                 |            |          |       |   |     |   |   |     |            |   |       |            |      |      |   |   |  |   |   |      |
|------------------------------|-----------------|------------|----------|-------|---|-----|---|---|-----|------------|---|-------|------------|------|------|---|---|--|---|---|------|
| UPCEA Open Forun             | ı               |            |          |       |   |     |   |   |     |            |   |       | •          |      |      |   |   |  |   |   |      |
| ross post to (optional       | )               |            |          |       |   |     |   |   |     |            |   |       |            |      |      |   |   |  |   |   |      |
| No Additional Threa          | ls              |            |          |       |   |     |   |   |     |            |   |       | •          |      |      |   |   |  |   |   |      |
| iscussion subject            |                 |            |          |       |   |     |   |   |     |            |   |       |            |      |      |   |   |  |   |   |      |
| Your subject / topic h       | iere            |            |          |       |   |     |   |   |     |            |   |       |            |      |      |   |   |  |   |   |      |
| No Automatio                 | cally insert co | ntent prev | riew for | links |   |     |   |   |     |            |   |       |            |      |      |   |   |  |   |   |      |
| 11nt = [                     |                 |            |          |       |   |     |   |   |     |            |   |       |            |      |      |   |   |  |   |   |      |
| Your text here               | aragraph        | • B        | Ι        | Ŭ     | ÷ | {;} | E | H | ∃   | <u>A</u> - | A | -   # | <b>∃</b> • | Ξ    | - ×, | ײ | Ω |  | ß | P | \$   |
| Your text here               | 'aragraph       | - B        | Ι        | IJ    | ÷ | (;) | H | H | H   | <u>A</u> - | A | -   # | ≣ -        | }∃ . | - ×, | ײ | Ω |  | Ľ | Ð | \$\$ |
| Tipa = ⊕ #<br>Your text here | aragraph        | ~ B        | Ι        | Ų     | ÷ | (;) | E | M | hil | <u>A</u> - | A | -   # | •          |      | - ×, | ײ | Ω |  | ľ | Ð | 8    |

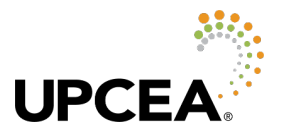

### Search for Discussions

While in the Open Forum, you can also search for discussions and resources about a particular topic.

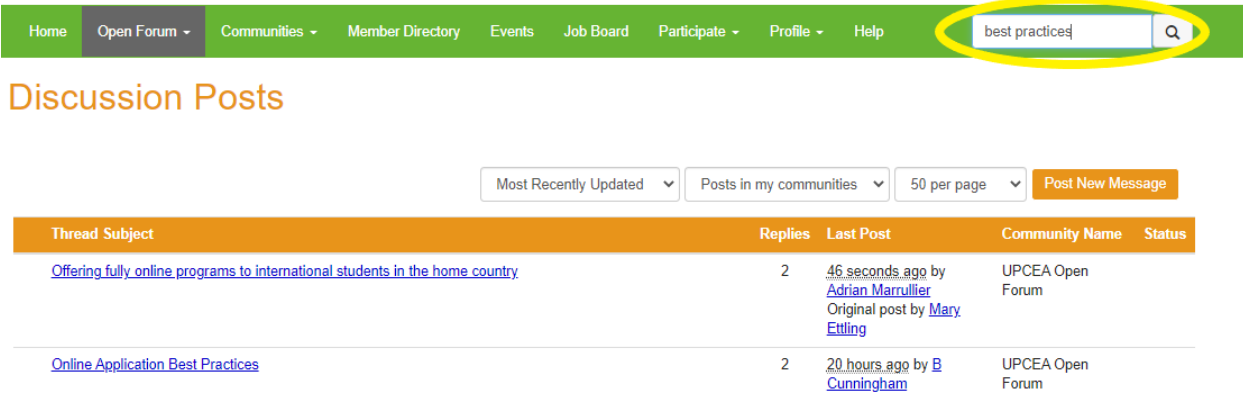

You can use the "refine by" area to the left of the search results to help narrow the results of your search.

## Search

| 2708 results for "best practices"                                                                                                    | best practices                                                                                                    |                                                                                   |                                                                                        | ٩ |
|----------------------------------------------------------------------------------------------------|----------------------------------------------------------------------------------------------------|-----------------------------------------------------------------------------------|----------------------------------------------------------------------------------------|---|
| Categories                                                                                                    | 1 to 10 of 2708                                                                                                    | Sort by                                                                           | Relevance                                                                              | ~ |
| User Content (2701)<br>Communities (5)<br>Page Content (2)<br>Refine by<br>Community                                                                                                    | Online Application Best Practices<br>I'm doing some benchmark research for online application systems and would le<br>on best practices, paragon examples that you use or have encountered, and o<br>you may have                                                                              | Discussion Post<br>ove any guidance<br>other suggestions                          | <u>B Cunningham</u><br>Added 2 days ago<br><u>View Thread</u><br><u>View Community</u> |   |
| UPCEA Open Forum (2304)<br>UPCEA Edesign Collaborative (173)<br>Online Leadership Roundtable (96)<br>Marketing, Enrollment And Student Services<br>Network (31)<br>Academic Strategic Planning In A Constantly | Online Application Best Practices<br>• Focus Search - Online Application Best Practices                                                                                                    | Discussion Thread 3                                                               | <u>B Cunningham</u><br>Added 2 days ago<br><u>View Community</u>                       |   |
| Changing Environment - March 2021 (29) International Network (26) Business & Operations Network (16) Core Beta Group (9) Community And Economic Engagement Network (8) Program Planning And Implementation     | RE: Online Application Best Practices<br>Best, B Cunningham Business Analyst/App Admin Colorado State University<br>b.cunningham@colostate.edu                                                                                                    | Discussion Reply<br>Fort Collins CO                                               | Added 20 hours ago<br>View Thread<br>View Community                                    |   |
| Formal Tags 2 21SOLAR (1) Comments Without Comments (263) With Comments (10)                                                                                                    | RE: Online Application Best Practices<br>We are considering doing a usability test of our application. We have performed<br>of related aspects—our website and prospective student emails that were inform<br>to know what you learn that others can share. So much of our ability to make the | Discussion Reply<br>d usability testing<br>native. I would love<br>le application | Evan<br>Silberman<br>Added yesterday<br>View Thread<br>View Community                  |   |

User Tags

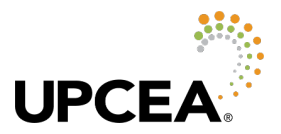

## View Files and Resources in Library

From the Open Forum, you can also view the resources in the library, including files such as recordings, session slides, white papers, and other content.

| CEA CORe 🗙   | +                               |                        |                         |                |                 |       |          |         |                                       |                            |                              |                        |              |            |      |      |     |
|--------------|---------------------------------|------------------------|-------------------------|----------------|-----------------|-------|----------|---------|---------------------------------------|----------------------------|------------------------------|------------------------|--------------|------------|------|------|-----|
| re.upcea.edu | ı/openforum/allre               | centposts              |                         |                |                 |       |          |         |                                       |                            |                              | Q                      | ☆            | <b>9</b> 5 | 0    | Ø    | OFF |
| co           | Re                              |                        |                         |                |                 |       |          |         | Code of C                             | onduct                     | <u>Contac</u>                | <u>t Us</u>   <u> </u> | JPCEA        | Home       |      | •    |     |
| Home         | Open Forum                      | Communities -          | Member Directory        | Events         | Job Board       | Parti | cipate 👻 | Profile | + Help                                |                            |                              | search                 |              |            |      | ۹    |     |
| Disc         | View Discussion<br>View Library | sts                    |                         |                |                 |       |          |         |                                       |                            |                              |                        |              |            |      |      |     |
|              |                                 |                        |                         | Most Re        | ecently Updated | •     | Posts in | my comm | unities 🗸                             | 50 p                       | per page                     | ~                      | Post         | New Me     | ssag | e    |     |
| Thre         | ad Subject                      |                        |                         |                |                 |       |          | Replies | Last Pos                              | t                          |                              | Соп                    | nmunity      | y Name     | Sta  | atus |     |
| Integ        | <u>grating Racial Justic</u>    | ce in the Curriculum   |                         |                |                 |       |          | 0       | 40 secon<br>Shenita F                 | ds ago l<br><u>Ray</u>     | by                           | UPC<br>Foru            | EA Ope<br>Im | en         |      |      |     |
| Offer        | ring fully online prog          | grams to international | students in the home of | <u>country</u> |                 |       |          | 2       | 4 minutes<br>Marrullier<br>Original p | ago by<br>oost by <u>N</u> | <u>Adrian</u><br><u>Mary</u> | UPC<br>Foru            | EA Ope       | en         |      |      |     |

Resources are organized in different folders. For example, you could look at the recorded presentations and materials from the 2020 UPCEA Regional Conferences.

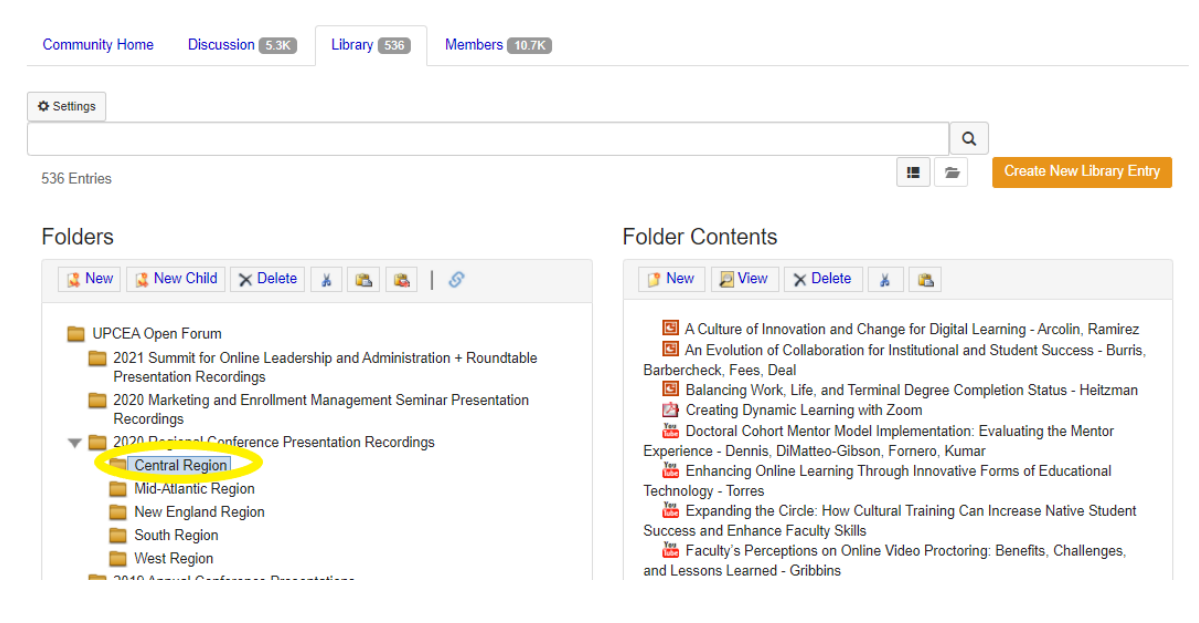

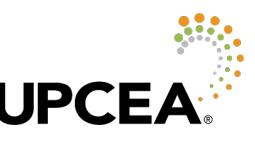

You can select the folder of your choice to see its contents, and then select and click "view" for the item that is of interest to you.

| Community Home Discussion 5.3K Library 536 Members 10.7K                                                                                                    |                                                                                                    |
|----------------------------------------------------------------------------------------------------|----------------------------------------------------------------------------------------------------|
| Settings<br>536 Entries                                                                                                    | Create New Library Entry                                                                                                    |
| Folders                                                                                                    | Folder Contents                                                                                                    |
| <ul> <li>UPCEA Open Forum</li> <li>2021 Summit for Online Leadership and Administration + Roundtable Presentation Recordings</li> <li>2020 Marketing and Enrollment Management Seminar Presentation Recordings</li> <li>2020 Regional Conference Presentation Recordings</li> <li>Central Region</li> <li>Mid Atlantic Peopler</li> </ul> | <ul> <li>A Culture of Innovation and Change for Digital Learning - Arcolin, Ramirez</li> <li>An Evolution of Collaboration for Institutional and Student Success - Burris,<br/>Barbercheck, Fees, Dea</li> <li>Balancing Work, Life, and Terminal Degree Completion Status - Heitzman</li> <li>Creating Dynamic Learning with Zoom</li> <li>Doctoral Cohort Mentor Model Implementation: Evaluating the Mentor</li> <li>Experience - Dennis, DilMatteo-Gibson, Fornero, Kumar</li> <li>Enhancing Online Learning Through Innovative Forms of Educational</li> </ul> |

This item includes a session recording as well as the accompanying PowerPoint presentation.

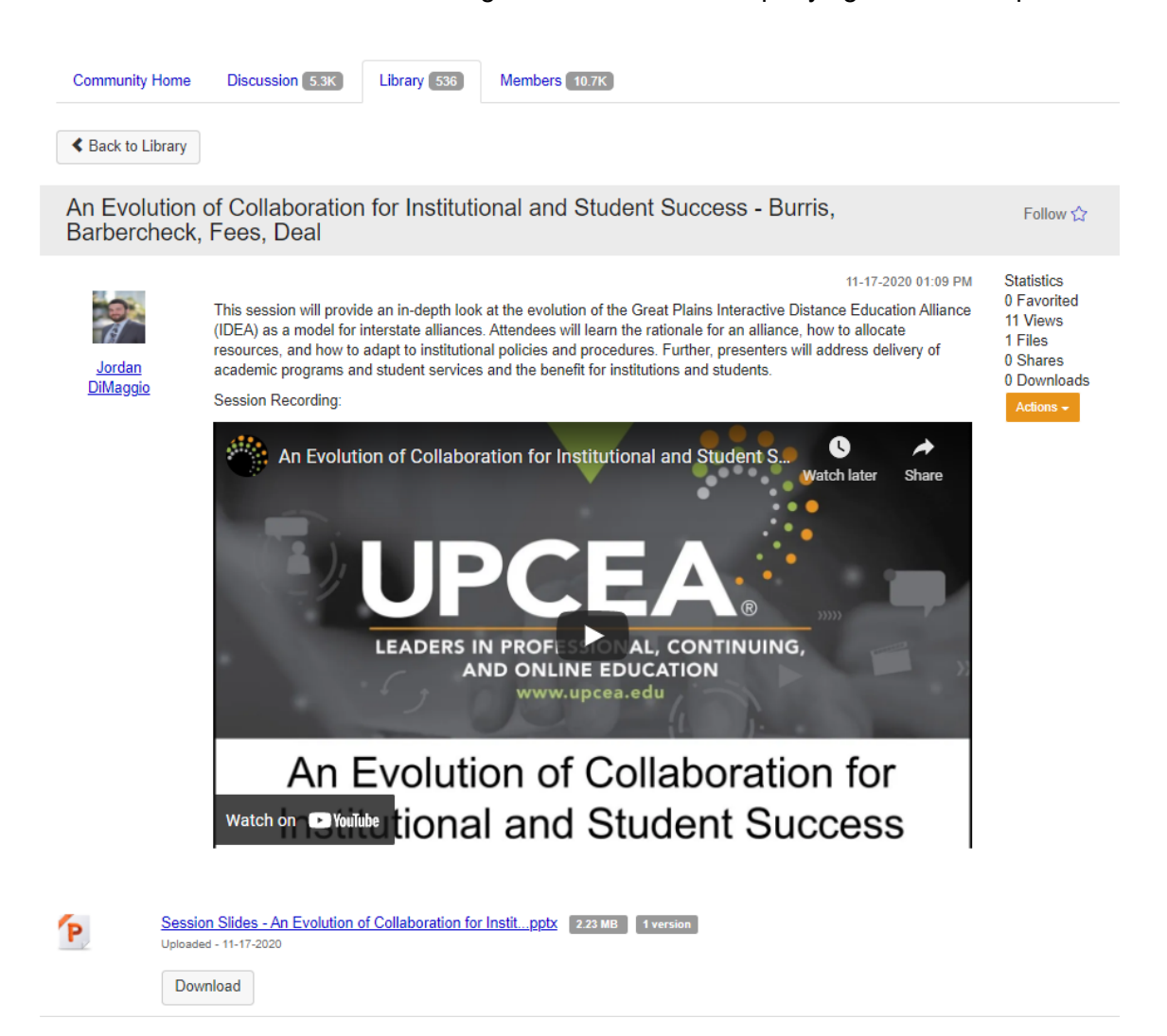

Need help with your account and logging in? Reach out to the UPCEA staff at 202-659-3130 or info@upcea.edu.

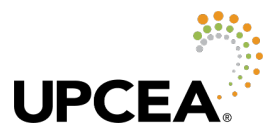

## **Search the Member Directory**

You may also search for your UPCEA colleagues in the Member Directory.

| CORe                     | ine <b>R</b> elationshins |                  |              |                               |           |      |        |   |
|--------------------------|---------------------------|------------------|--------------|-------------------------------|-----------|------|--------|---|
| Home Open Forum -        | Communities -             | Member Directory | Events Job E | oard Participate <del>-</del> | Profile - | Help | search | ۹ |
| Member Dire              | ectory                    |                  |              |                               |           |      |        |   |
| Basic Search Advanced Se | arch Find Anyone          | e (Admin only)   |              |                               |           |      |        |   |
| First Name               | Jordan                    |                  |              |                               |           |      |        |   |
| Last Name                |                           |                  |              |                               |           |      |        |   |
| Company Name             |                           |                  |              |                               |           |      |        |   |
| Email Address            |                           |                  |              |                               |           |      |        |   |
| <                        | Find Members              | Clear All        |              |                               |           |      |        |   |

Once you find the person you are looking for, you may view their profile, send them a message, or add them as a contact.

## **Member Directory**

| Basic Search                           | Advanced Sear                                  | ch Find Anyone (Admin only                            | )                                                                                                    |                             |
|----------------------------------------|------------------------------------------------|-------------------------------------------------------|----------------------------------------------------------------------------------------------------|-----------------------------|
| Fi                                     | rst Name                                       | Jordan                                                |                                                                                                    |                             |
| La                                     | ast Name                                       |                                                       |                                                                                                    |                             |
| Compa                                  | iny Name                                       |                                                       |                                                                                                    |                             |
| Email                                  | I Address                                      |                                                       |                                                                                                    |                             |
| < - Back to Sear<br>Showing 1 to 13 of | rch Options                                    |                                                       |                                                                                                    | Nam                         |
| 1                                      | Jordan Cos<br>jordan.costello<br>(406) 243-683 | stello<br>@ <u>mso.umt.edu</u><br>3 work phone number | University of Montana<br>316 Dearborn Ave<br>Missoula, MT<br>United States                                   | Send Message Add as Contact |
|                                        | Jordan DiN<br><u>)</u>                         | laggio<br>9 work phone number                         | UPCEA<br>Director of Policy + Digital Strategy<br>1 Dupont Cir NW Ste 330<br>Washington, DC<br>United States | Send Message Add as Contact |

Need help with your account and logging in? Reach out to the UPCEA staff at 202-659-3130 or info@upcea.edu.

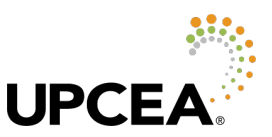

### Editing your profile

You may also view and edit your own profile in CORe.

| ore.upcea.edu/members V 😨 🗣                                                             | OFF |
|-----------------------------------------------------------------------------------------|-----|
| Code of Conduct   Contact Us   UPCEA Home                                               | •   |
| Molly Nelson<br>mnelson@upcea.edu                                                       |     |
|                                                                                         |     |
| Home Open Forum - Communities - Member Directory Events Job Board Participate - Profile |     |
| Member Directory                                                                        |     |
| Basic Search Advanced Search Find Anyone (Admin only)                                   |     |
|                                                                                         |     |
| First Name                                                                              |     |

#### Message inbox

If people send you messages, you will see them in the inbox in your profile, and you will also receive them in your email inbox (the one associated with your CORe account). You may respond to messages from your profile inbox or your email inbox. You may also respond to discussion threads that come in through your email inbox, too!

| Home                                         | Open Forum 🗸 | Communities - | Member Directory                                                    | Events                    | Job                      | Board              | Participate -               | Profile -              | Help                                                  |
|----------------------------------------------|--------------|---------------|---------------------------------------------------------------------|---------------------------|--------------------------|--------------------|-----------------------------|------------------------|-------------------------------------------------------|
|                                              |              |               | Molly Nelson<br>Vice President, Marketi<br>My Profile My C<br>Inbox | ing and Co<br>Connections | mmunio<br>5 <del>-</del> | cations,<br>My Col | UPCEA<br>htributions - M    | ly Account -           | My Inbox                                              |
|                                              | Actions -    |               | Sent Items                                                          |                           | Searc                    | h<br>I N           | 1ark as Read 👻              | ]                      |                                                       |
| Contac<br>UPCEA<br>1 Dupont Ci<br>Washington | t Details 💌  |               | Community Invitations                                               |                           |                          | ⊠ J<br>⊠ (         | eremy Davis<br>Camille Funk | UPCEA C<br>request fre | ORe "Add Contac<br>om Jeremy Davis<br>ORe "Add Contac |

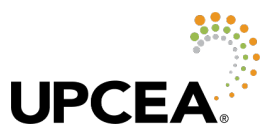

### CORe email digest settings

You may also edit your email digest settings for CORe via your profile. There are a few scheduled ways you can get the digest of discussion threads from CORe.

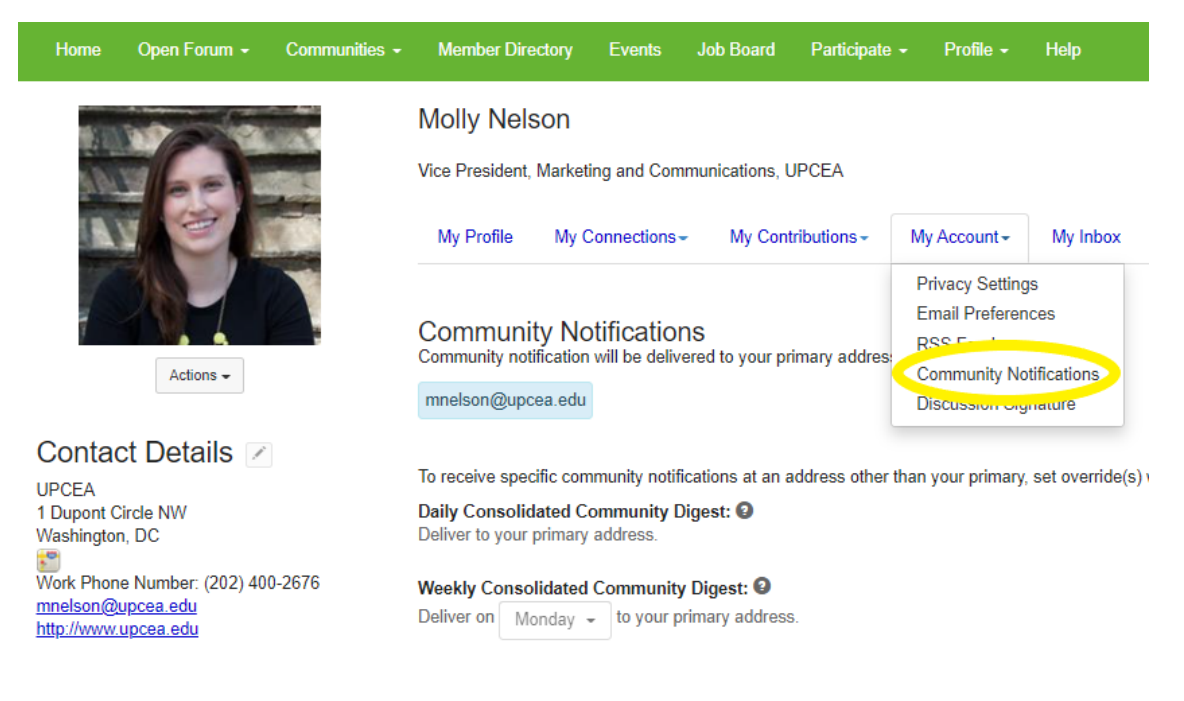

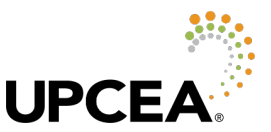

Daily is the default, and you'll get an email with all the activity for each discussion board you're a part of, once a day. There is also a weekly option. If you want to stay on top of all the actions in the forum individually, you can also sign up for a "Real-Time" digest which will email you and separate out each and every discussion post immediately as they are created.

| Notification Settings<br>Yes Automatically set community discussion emails to "No Email" when a community is added to a consolidated digest. |                            |                              |                               |  |
|----------------------------------------------------------------------------------------------------|----------------------------|------------------------------|-------------------------------|--|
| 9 Communities                                                                                                    |                            | Community                    | Community Name A-Z -          |  |
| Community                                                                                                    | Discussion Email           | Consolidated<br>Daily Digest | Consolidated<br>Weekly Digest |  |
| Business & Operations Network                                                                                                    | No Email 👻                 |                              |                               |  |
| Community and Economic<br>Engagement Network                                                                                                 | Discussion not configured. |                              |                               |  |
| International Network                                                                                                    | Discussion not configured. |                              |                               |  |
| Online Administration Network                                                                                                    | Discussion not configured. |                              |                               |  |
| Online Leadership Roundtable                                                                                                    | Real Time                  |                              |                               |  |
| Program Planning and<br>Implementation Network                                                                                               | Discussion not configured. |                              |                               |  |
| UPCEA eDesign Collaborative                                                                                                    | No Email -                 |                              |                               |  |
| UPCEA Open Forum                                                                                                    | Daily Digest               |                              |                               |  |
|                                                                                                    |                            |                              |                               |  |

For additional information, please review the CORe FAQs.